## How to Request PTO in Paycor:

- 1) Log into your Paycor account.
- 2) On the main homepage, locate the Time Off Summary box- you may have to scroll down to locate this box. Click the "Request Time Off" button.

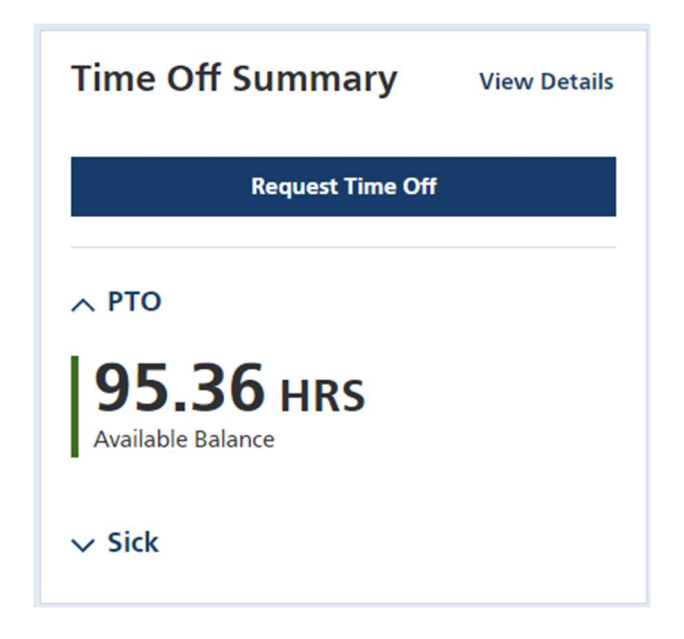

3) The Time Off Request screen will open. Under Time Off Type, ensure that PTO is selected.

| Back to Time Off Activity                                         | Time Off Request   |              |                                                                            |                                                                        |                                                          |  |  |
|-------------------------------------------------------------------|--------------------|--------------|----------------------------------------------------------------------------|------------------------------------------------------------------------|----------------------------------------------------------|--|--|
| Time Off Type           PTO           Start:           MM/DD/YYYY | End:<br>MM/DD/YYYY | •            | Available Balance<br>including upcoming<br>approved requests<br>95.368 hrs | New Balance Preview<br>after this request is<br>approved<br>95.368 hrs | Future Balance<br>forecasted as of date<br>requested off |  |  |
| Requested Days & Hours                                            |                    |              |                                                                            |                                                                        |                                                          |  |  |
| Day of Week                                                       | Schedule           | Request Type | Partial Day Request Details                                                |                                                                        | Requested Hours                                          |  |  |
| Select a day or range of days above                               |                    |              |                                                                            |                                                                        |                                                          |  |  |
| Notes for Supervisor:                                             |                    |              |                                                                            |                                                                        |                                                          |  |  |
|                                                                   |                    | 0/300        |                                                                            |                                                                        |                                                          |  |  |

4) Enter the start and end date of the PTO request. You can select between a full day or a partial day request. For a partial day request, enter the hours you are requesting off. If you need to adjust the requested hours, just manually change that number. You will see your available PTO balance as well as a New Balance Preview which will show you your PTO balance after the request is approved. You can leave a note with your request in the Notes for Supervisor box. Once complete, click the blue "Submit" button in the bottom right corner.

| < Back to Time Off Activity Time Off Request               |                              |              |                                                                            |                                                                        |                                                                        |  |
|------------------------------------------------------------|------------------------------|--------------|----------------------------------------------------------------------------|------------------------------------------------------------------------|------------------------------------------------------------------------|--|
| Time Off Type PTO Start: 11/07/2024 Requested Days & Hours | End:                         |              | Available Balance<br>including upcoming<br>approved requests<br>95.368 hrs | New Balance Preview<br>after this request is<br>approved<br>82.868 hrs | Future Balance<br>forecasted as of date<br>requested off<br>82.868 hrs |  |
| Day of Week                                                | Schedule                     | Request Type | Partial Day Request Details                                                |                                                                        | Requested Hours                                                        |  |
| <b>Thu</b> , 11/07/2024                                    | A 8:00 AM - 4:30 PM, 8 hours | Partial Day  | From 12:00 to 04:30 PM                                                     |                                                                        | <u>4.5</u>                                                             |  |
| Fri, 11/08/2024                                            | A 8:00 AM - 4:30 PM, 8 hours | Full Day     | •                                                                          |                                                                        | 8                                                                      |  |
|                                                            |                              |              |                                                                            |                                                                        | Total Requested Hours: 12.5                                            |  |
| Notes for Supervisor:                                      |                              | 0/300        |                                                                            |                                                                        |                                                                        |  |
|                                                            |                              |              |                                                                            |                                                                        | Cancel Submit                                                          |  |

5) You can request PTO via the Paycor mobile app as well. To do this, you simply navigate to the "Time Off" section by scrolling down on the home page. The same process outlined above applies in the app as well. Be sure to click the "Submit" button after filling out the request so that it gets sent to your supervisor for approval.